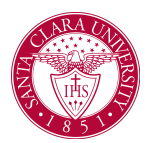

## View My Faculty Adviser

## Overview

This quick reference guide will cover how to view your faculty adviser.

## PROCESS

1. After logging into Workday, click the **Academics** application. You can find it under the Main Menu bar, or under **Your Top Apps**.

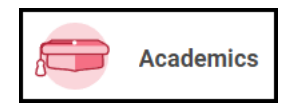

- 2. The **Academics** dashboard provides links and information about your academic record.
- 3. In the Academic Advising box, click View My Support Network.

| ē | Academic Advising                    |  |  |  |
|---|--------------------------------------|--|--|--|
|   | View My Academic Progress            |  |  |  |
|   | View My Academic Plan                |  |  |  |
|   | Create Saved Schedule from Plan      |  |  |  |
|   | View Evaluated Academic Requirements |  |  |  |
| _ | Evaluate Academic Requirements       |  |  |  |
| E | View My Support Network              |  |  |  |
|   | Less (3)                             |  |  |  |

4. Your faculty adviser will appear if one has been assigned to you. If you are part of any other student groups, such as LEAD or Athletics, then advisers for those programs will appear as well.

| View My Support Network  |                                                           |       |                  |                    |  |
|--------------------------|-----------------------------------------------------------|-------|------------------|--------------------|--|
| 2 Rems                   |                                                           |       |                  |                    |  |
| Role                     | Student Cohorts                                           | Photo | Person           | Public Work Email  |  |
| Student Academic Advisor | UGRD Mathematics and Computer Science: Dennis C Smolarski |       | Dennis Smolarski | DSmolarski@scu.edu |  |
| Student Academic Advisor | UGRD Communication: Lisa D Davis                          |       | Lisa Davis       | lddavis@scu.edu    |  |